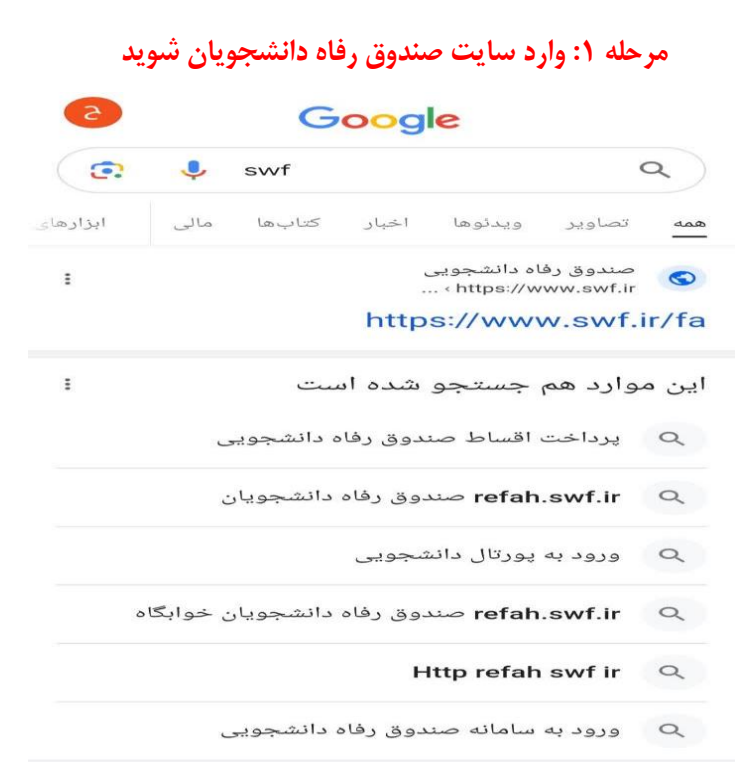

## مرحله ۲: میز خدمت سامانه یکپارچه صندوق رفاه انتخاب شود

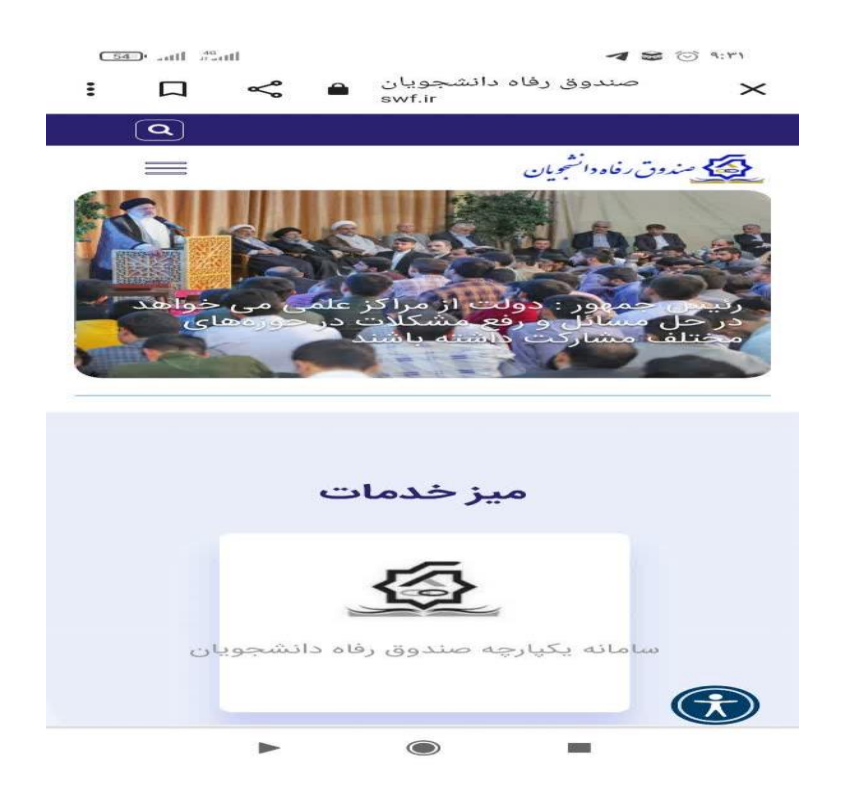

مرحله ۳: کد ملی را در قسمت نام کاربری وارد کنید و وارد قسمت ثبت نام جدید می شوید

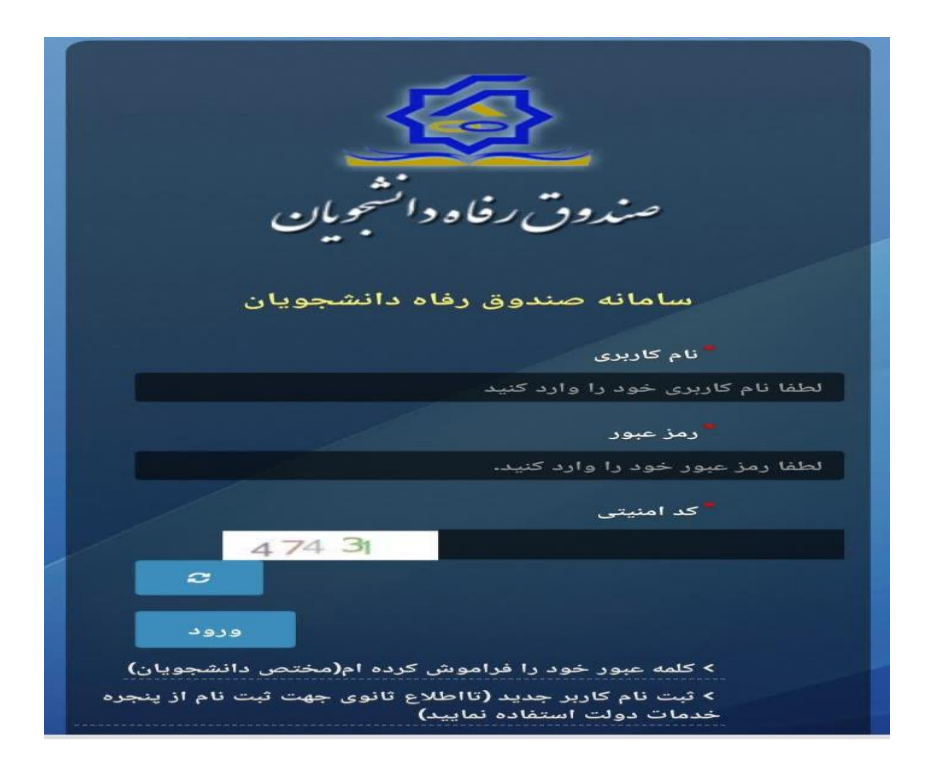

مرحله ٤ : سیم کارت به نام خود دانشجو باشد و شماره تلفن همراه ثبت شود

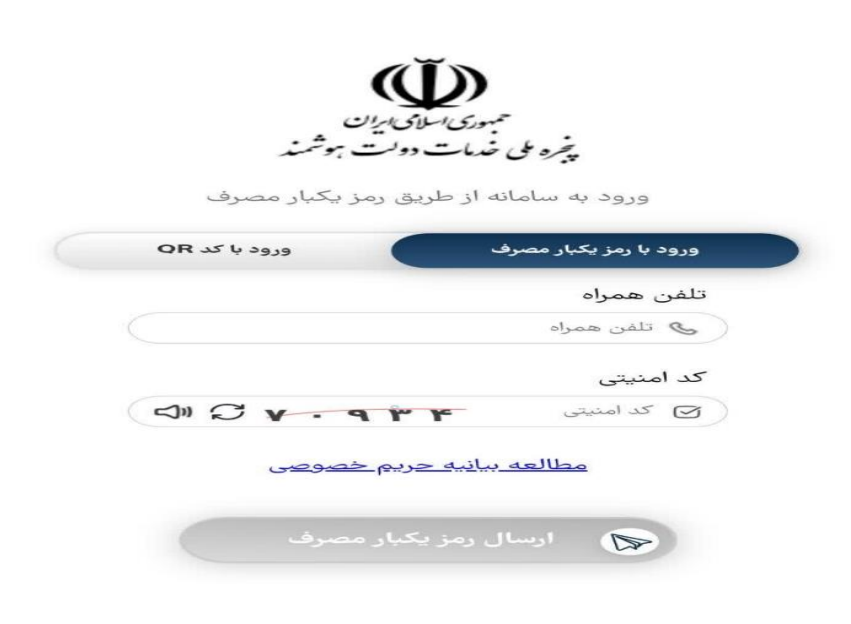